## **Managing Your Account**

## How do I make my account private? On Android and iOS

- 1. Open the app and from the main screen click on the person icon in the top right hand corner.
- 2. Click on the settings link in the menu.
- 3. Click on Account and next to "Private Account" click the switch to turn it on.

## On the website and desktop app

- 1. Login to your account and click on the cog wheel on the menu in the header.
- 2. Click on the settings tab
- 3. Then under Account Settings, click the switch next to "Private Account" to turn it on.

Unique solution ID: #1001 Author: Pix Admin Last update: 2017-12-07 08:36